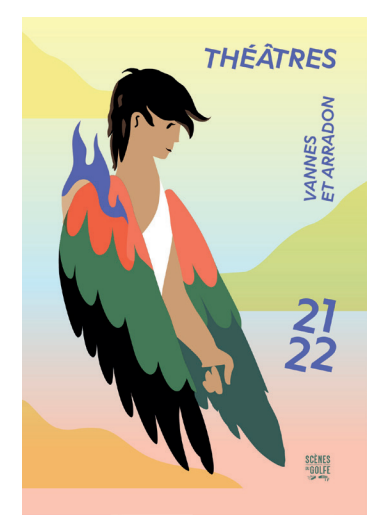

# Tutoriel d'achat en ligne de la carte d'adhésion

Scènes du Golfe Saison 21/22

## La carte d'adhésion

Elle vous permet de réserver au coup par coup tout au long de la saison. D'un coût de 15 €, elle est nominative, valable sur la saison en cours et vous donne accès, dès la 1ère réservation, au tarif adhérent (= tarif abonné).

## Note à l'attention des adhérents de la saison passée (20/21)

Si vous étiez déjà adhérent en 20/21, connectez-vous avec le même compte que celui avec lequel vous aviez acheté votre Carte d'adhésion 20/21. Le logiciel de billetterie vous reconnaîtra et vous pourrez sélectionner le tarif adhérent pour la saison 21/22, sans avoir à acheter une nouvelle Carte d'adhésion (conditions exceptionnelles liées à la situation sanitaire de 20/21).

### Adhérer à Scènes du Golfe

Pour devenir adhérent de Scènes du Golfe, rendez-vous sur la plateforme de vente à l'unité sur internet, depuis notre site www.scenesdugolfe.com, espace Billetterie à l'unité. Vous arriverez alors sur la page d'accueil.

| Mon compte      |                                               | ×       |
|-----------------|-----------------------------------------------|---------|
| Espace Client   |                                               |         |
|                 | Connectez-vous                                |         |
|                 | E-mail ou Identité ID                         |         |
|                 | Mot de passe                                  |         |
|                 | Se connecter                                  |         |
|                 | Mot de passe oublié ?                         |         |
|                 | Vous n'avez pas encore de compte ? S'inscrire |         |
|                 |                                               |         |
| © Rodrigue 2021 |                                               | v3.0.20 |

#### 1) Commencez par vous identifier ou par créer un compte client.

> Si vous réservez pour la 1ère fois sur notre billetterie en ligne, cliquez sur « S'inscrire » et créez votre compte.

> Si vous avez déjà un compte, indiquez votre identifiant (= votre adresse mail) et votre mot de passe, puis cliquez sur « valider ». Si vous avez oublié votre mot de passe, cliquez sur « mot de passe oublié ? ».

#### 2) Sélectionnez ensuite le(s) spectacle(s) de votre choix au tarif adhérent.

Cliquez sur « Choix de la place sur plan », cliquez sur la place de votre choix et sélectionnez le tarif adhérent au niveau du menu déroulant situé à droite du plan de salle. Cliquez sur « Ajouter au panier ».

La Carte d'adhésion va s'ajouter automatiquement à votre panier.

Ce sont autant de Cartes d'adhésion que de places sélectionnées **par spectacle** au tarif adhérent qui vont s'ajouter à votre panier. Exemple : si vous sélectionnez 3 places au tarif adhérent (pour 3 personnes se rendant à un même spectacle), 3 Cartes d'adhésion seront ajoutées à votre panier.

3) Si vous souhaitez acheter des places pour d'autres spectacles, cliquez sur « Ajouter un autre spectacle » et procédez de la même façon.

4) Une fois vos choix de spectacles finalisés, sélectionnez le mode d'obtention de vos billets, cochez « J'accepte les conditions de vente » puis cliquez sur « Valider et payer ma commande »

Vous pourrez procéder au paiement et à la finalisation de votre commande.

5) Vérifiez enfin la bonne réception du mail de confirmation de commande dans votre boîte mail comportant le récapitulatif de vos billets et du nombre de Carte d'adhésion acheté pour la saison 21/22.

Pour acheter de nouveaux billets au tarif adhérent tout au long de la saison, connectez-vous avec le même compte que celui avec lequel vous aviez effectué l'achat de votre Carte d'adhésion. Le logiciel de billetterie vous reconnaîtra et vous pourrez sélectionner le tarif adhérent, sans avoir à acheter une nouvelle Carte d'adhésion.